## 吉林外国语大学微信缴费操作手册

一、扫描下方二维码,关注"吉林外国语大学微服务"公众号;

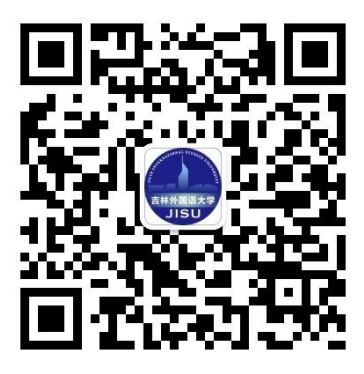

二、进入公众号之后,点击菜单"服务",然后点击"校外缴费";

三、选择收费项目 "2024 年研究生招生考试复试费"、填写缴费金额(180 元),票据抬头(填写个人姓名),缴费说明(填写专业名称),联系人电话(填 写个人电话)完成后点击支付即可。

温馨提示:票据抬头处一定填写个人姓名,缴费说明处填写专业名称, 以便核查缴费情况。

如下图所示:

| $\times$ | 单位缴费           | •••       |
|----------|----------------|-----------|
| <        | 单位缴费           | -         |
| *收费项目    | 请选择            | -         |
| *缴款金额    | 缴款金额           | $\otimes$ |
| 缴款说明     | 缴款说明           | 8         |
| 联系人电话:   | 联系人电话          | $\otimes$ |
| 票据类型     | ●普通 ●专票        |           |
| *票据抬头    | 票据抬头           | $\otimes$ |
| 税号       | 个人、政府和事业单位不需填写 | <b>新教</b> |
| 支        | 付取消            |           |
|          | 计财处            |           |

2024年3月20日